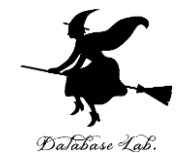

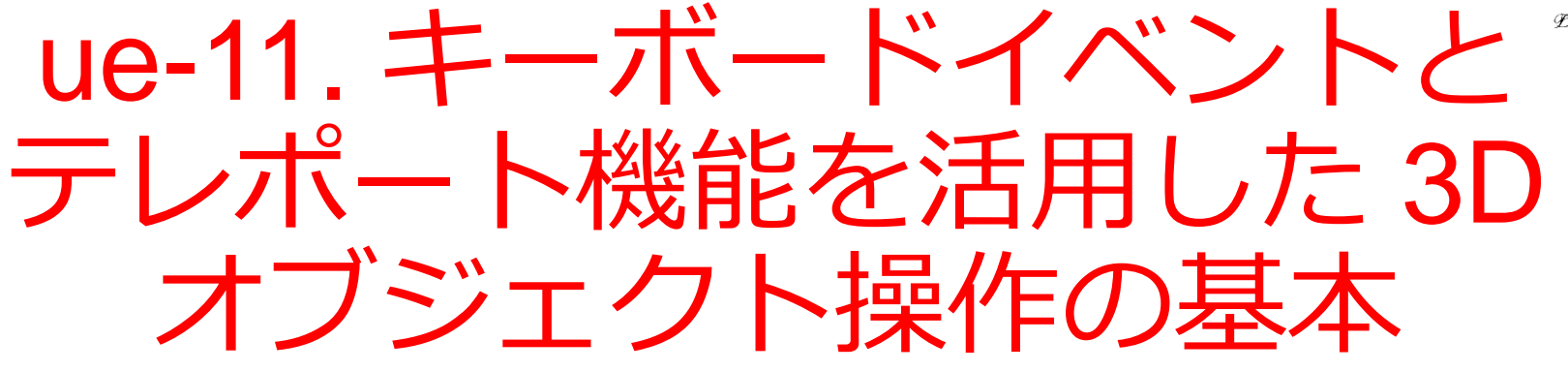

#### URL:https://www.kkaneko.jp/db/ue/index.html

金子邦彦

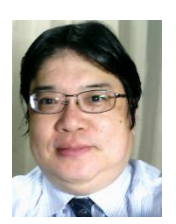

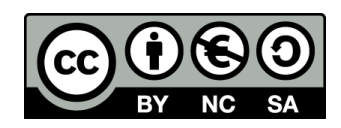

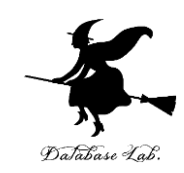

モードタブ さまざまなモードの切り替え

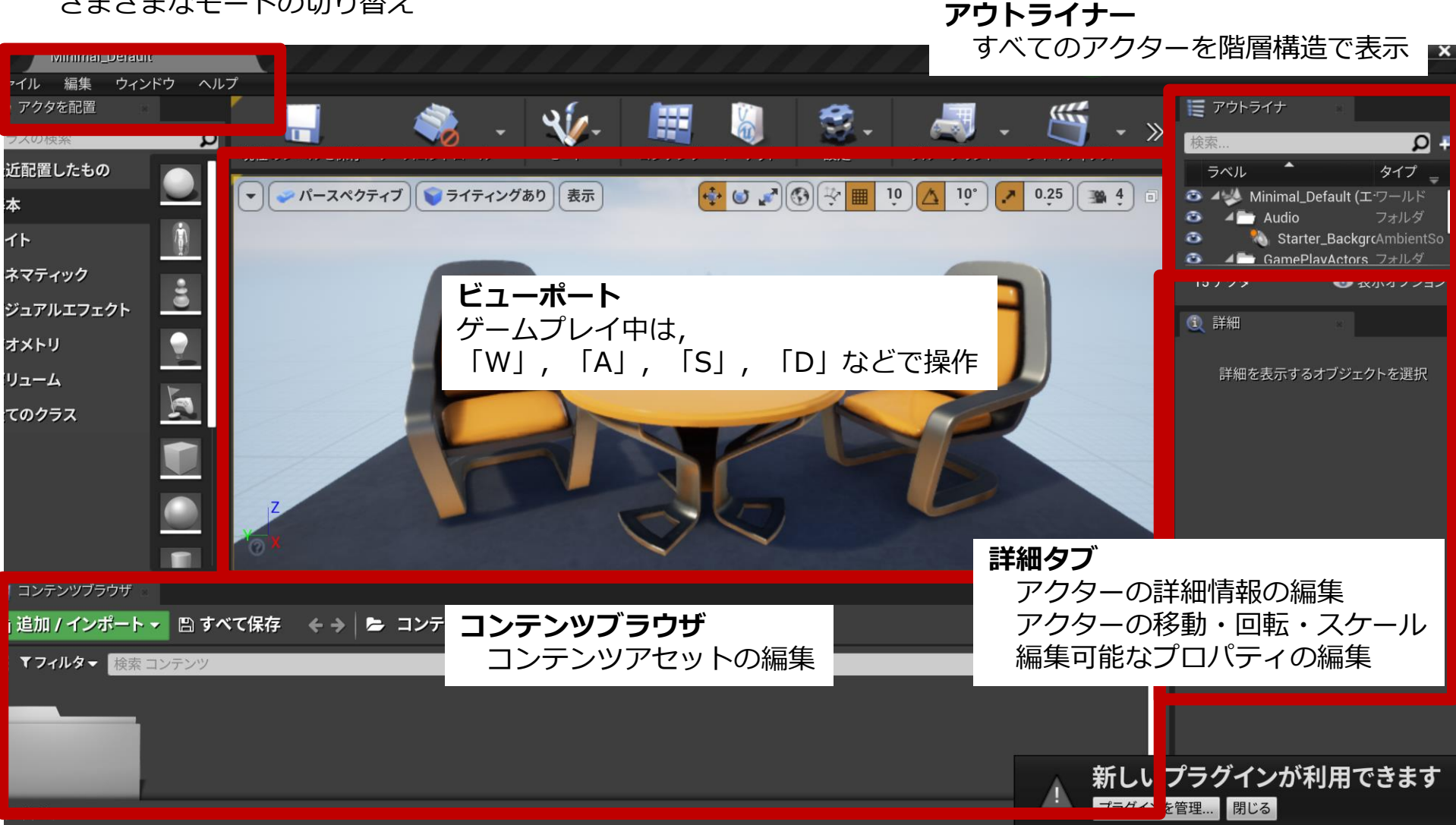

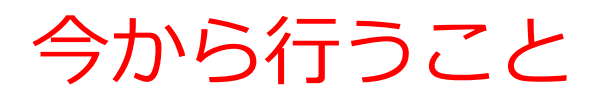

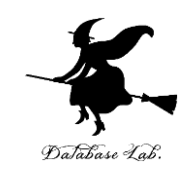

# 床(Floor)をキーボードを使って動かす

- 床(Floor)はアクタ
- Floor の「**可動性**」を「ムーバブル」に設定
- ・キーボードイベントにより回転させる(レベルブ ループリントを使用)

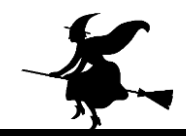

# レベルブループリントを開く

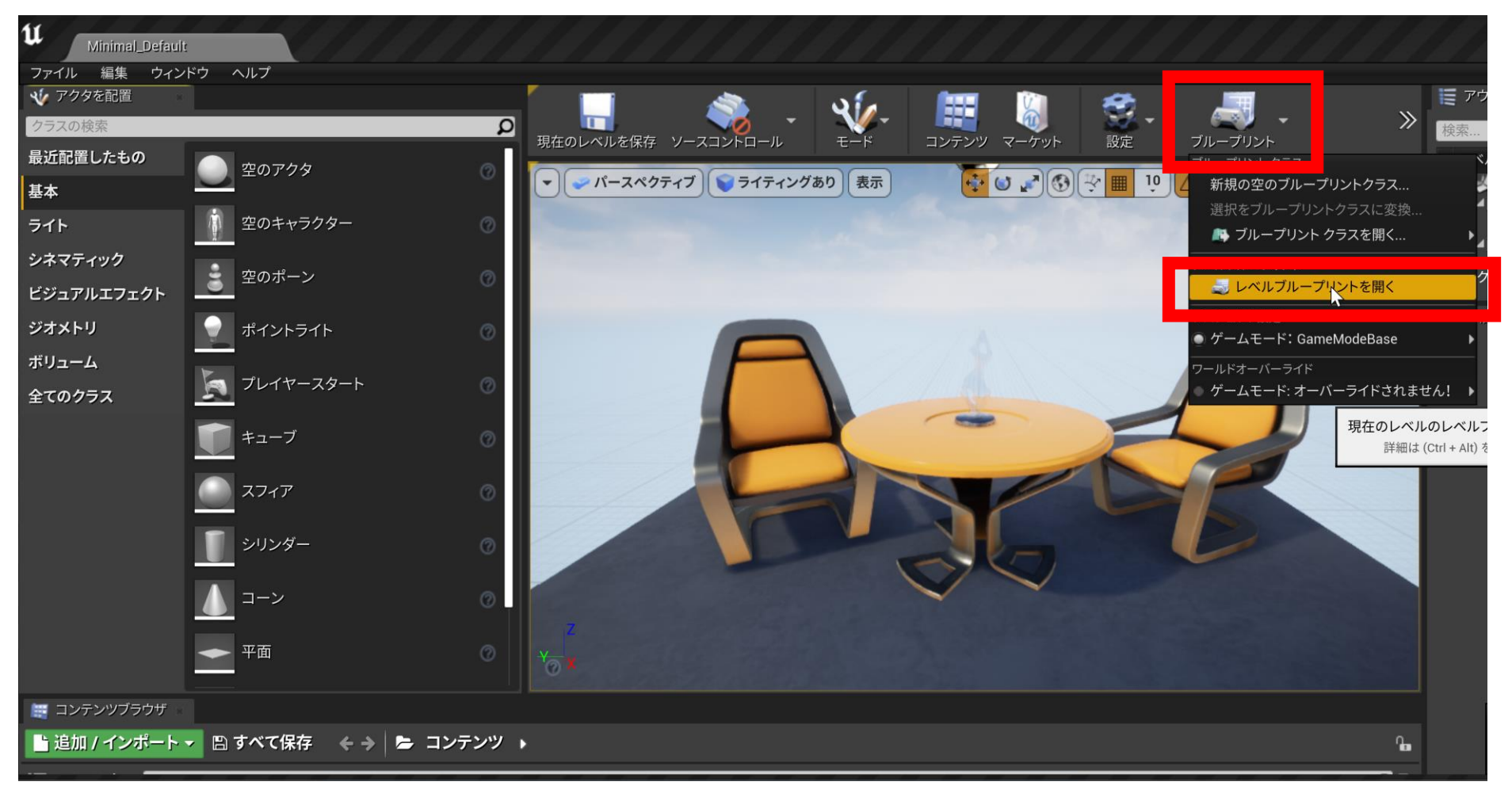

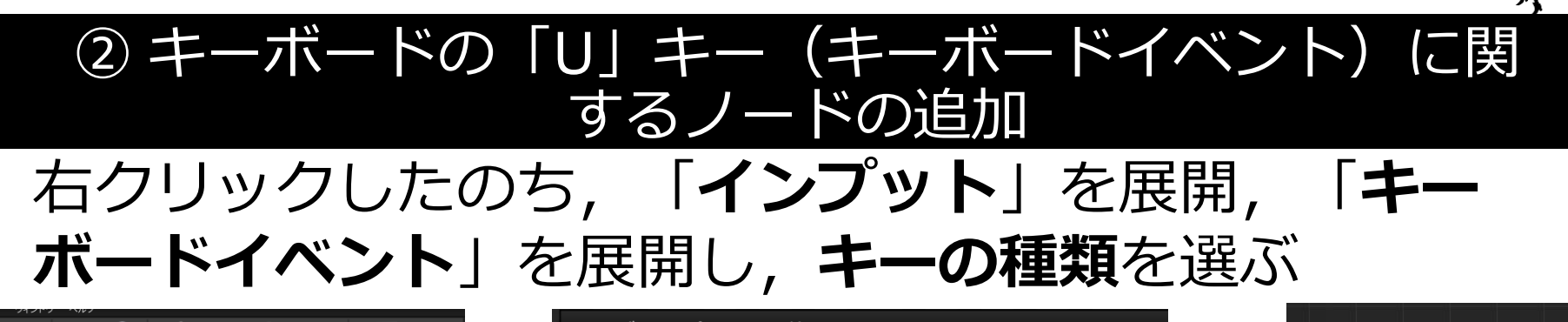

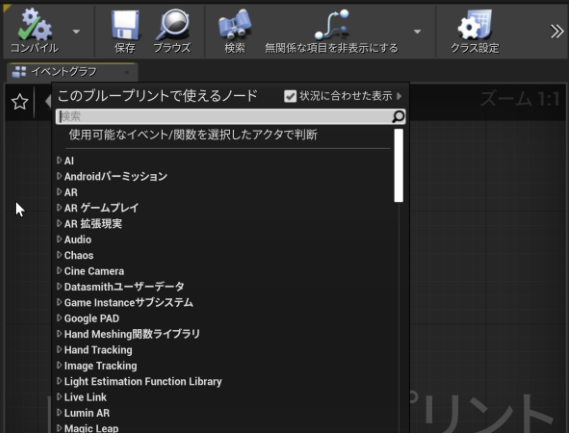

レベルブループリントで, 右クリック

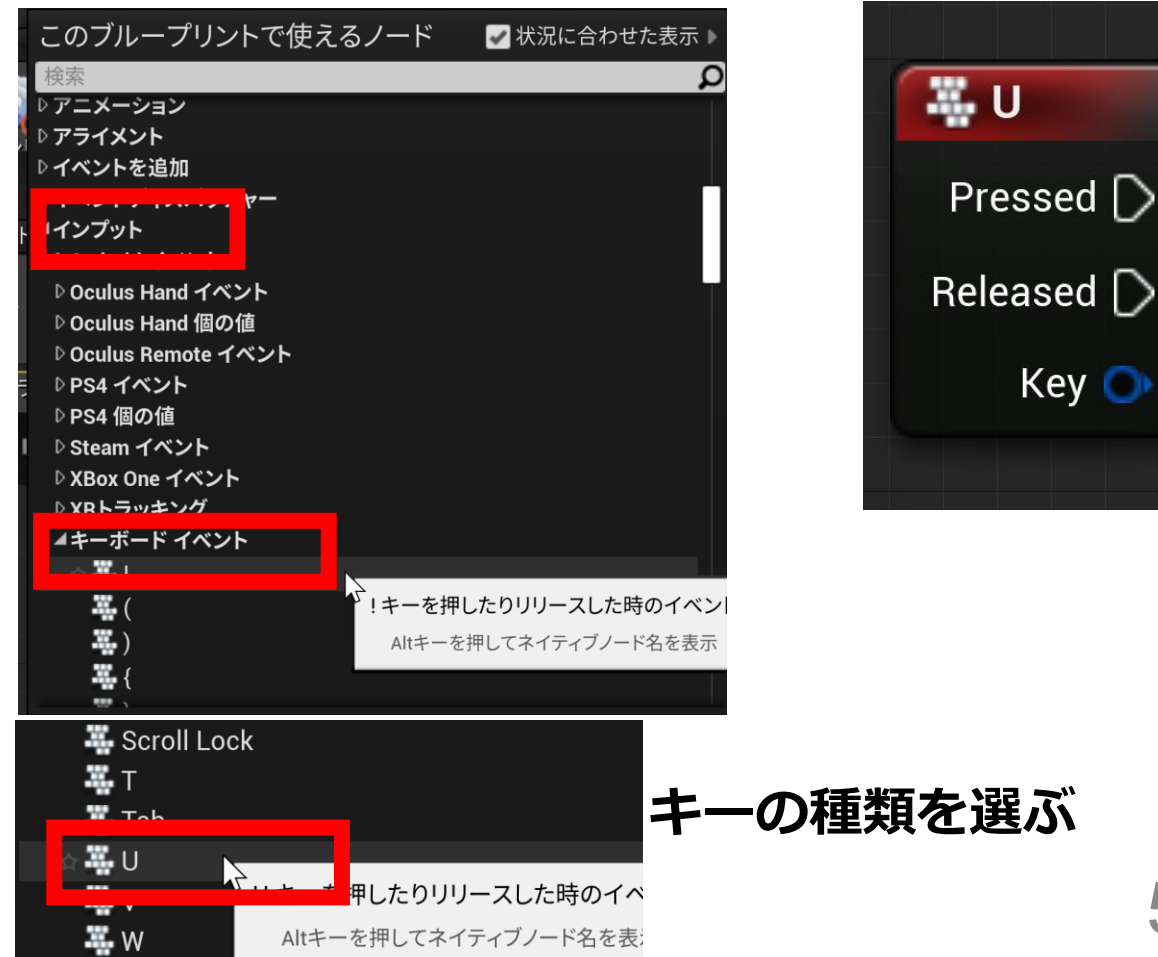

Key 🕥

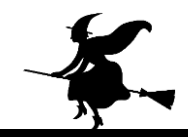

#### ③ Floor アクタをムーバブルに設定

# **椅子の下にある床(Floor)**を選び, 「**可動性**」の 「ムーバブル」をチェック

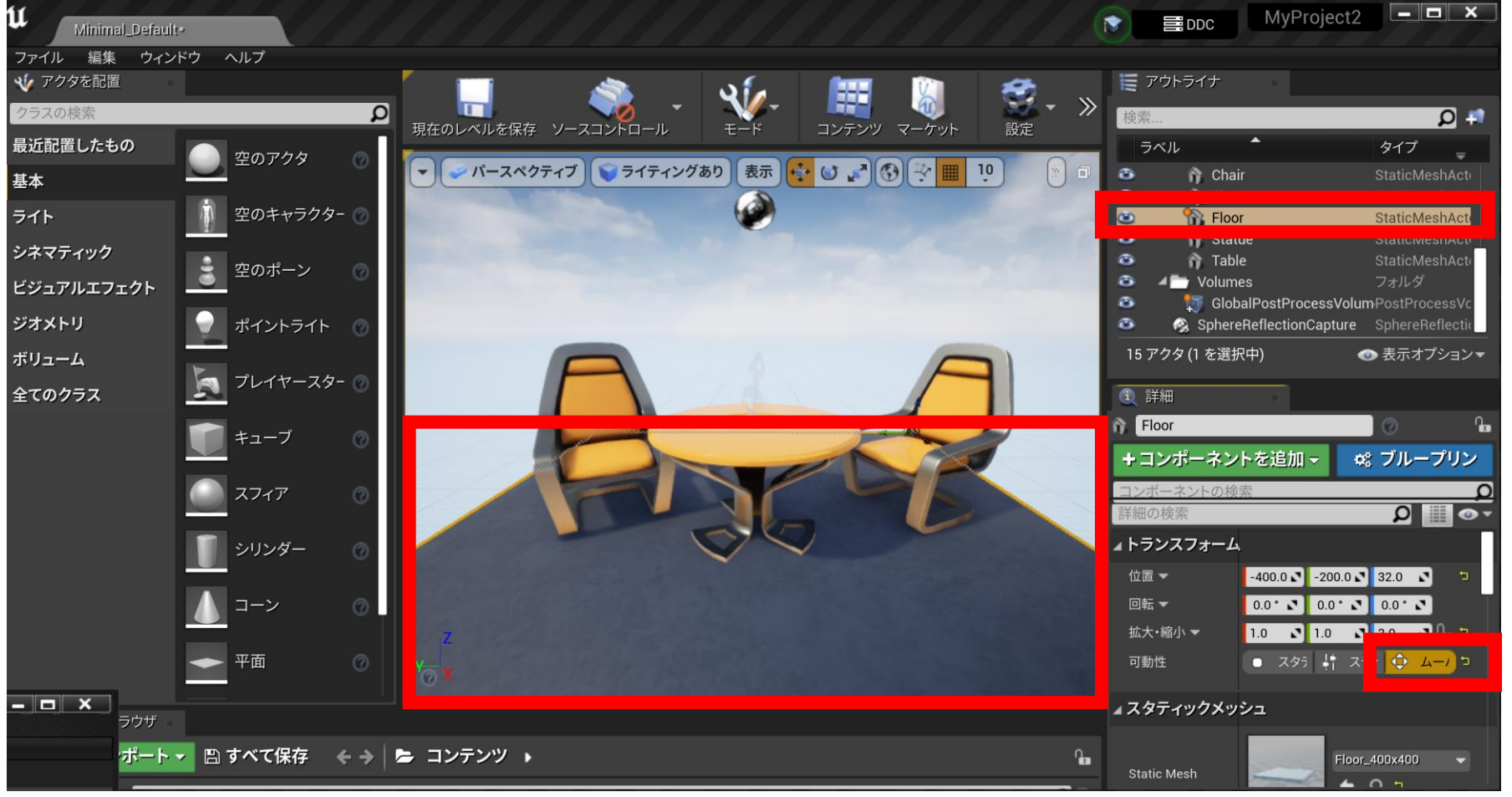

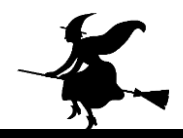

#### ④ Floor へのリファレンスを作成

#### メインの画面でFloor を選択.レベルブループリントの画面 で右クリック.「Floor **のリファレンスを作成**」を選ぶ

|      | ?ウトライナ □               |                                   |
|------|------------------------|-----------------------------------|
| ≫    |                        | Ω 🛤                               |
| = =  | ベル 🗖                   | タイプ 🚽                             |
|      | 🏠 Chair                | StaticMeshAct                     |
| ۲    | 🙀 Floor                | StaticMeshAct                     |
| 0    | n Table                | StaticMeshAct                     |
| ۲    | ✓ Volumes              | フォルダ                              |
| 0    | GlobalPostProcessVolui | mPostProcessVc<br>SphereReflectic |
| 15 7 | ?クタ (1 を選択中)           | ● 表示オプション <del>-</del>            |

| このブループリントで使える                             | ノード     | 🛃 状況に1  | 合わせた表 | ₹示 ▶ |
|-------------------------------------------|---------|---------|-------|------|
| 検索                                        |         |         |       | ρ    |
| ♪ Floor 14 ヘ関数を呼び出す<br>♪ Floor 14にイベントを追加 |         |         |       |      |
| 🎧 Floor のリファレンスを作成                        |         |         |       |      |
| ₽AI                                       | レベルのア   | クタへのリフ  | ァレンスを | 保存   |
| ▷ Androidパーミッション                          | Altキーを押 | してネイティブ | ノード名を | 表示   |
| ₽AR                                       |         |         |       |      |
|                                           |         |         |       |      |

Floor を選択. (アウトライナーが便利) レベルブループリントで, 右クリック. 「**Floor のリファレンスを作成**」 ⑤ キーボードの「E」キー(キーボードイベント)に関するノードの追加
Floor から線を伸ばした状態で、「ユーティリティ」を展開、「トランスフォーメーション」を展開し、
「AddActorWorldRotation」を選ぶ

|              | <ul> <li>Static Mesh Actor オブジェクト参<br/>取得する動作</li> </ul> |
|--------------|----------------------------------------------------------|
|              | 検索                                                       |
|              | 変数へ昇格                                                    |
| 😚 Floor      | ₽AI                                                      |
| パーシスタントレベル か | Datasmithユーザーデータ                                         |
| 5            |                                                          |
|              | D Meshing                                                |
|              | © Niagara                                                |
|              | Niagara Niagara Niagara                                  |
|              | Planes Function Library                                  |
|              |                                                          |
|              |                                                          |
|              | ▷ アセットデータ                                                |
|              | ▷ アセットマネージャー                                             |
| <u> </u>     | ▷ アセットレジストリ                                              |
|              | ▷ イベントディスパッチャー                                           |
|              | ▷ インプット                                                  |
|              | ▷ エディタスクリプティング                                           |
|              | ▷ オンライン                                                  |
|              |                                                          |

Floor で右クリックし, **線を伸ばし**, 右ボタンを離す. メニューが出る

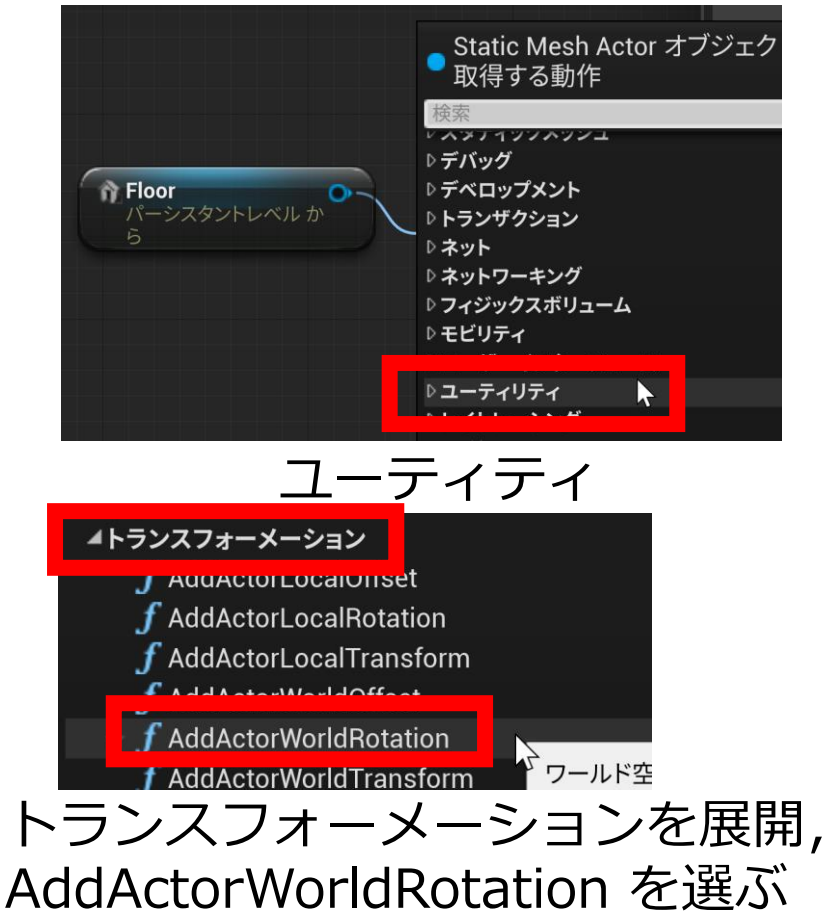

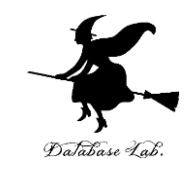

#### レベルブループリントで,次のようになるので 確認する

| Pressed 🗋  | The Floor     |                                                |   |
|------------|---------------|------------------------------------------------|---|
| Released D | パーシスタントレベル から |                                                |   |
| Key 🔿      |               | <b>f</b> AddActorWorldRotation<br>ターゲットは Actor |   |
|            |               | D                                              | D |
|            |               | ─● ターゲット                                       |   |
|            |               | Delta Rotation<br>X 0.0 Y 0.0 Z 0.0            |   |
|            |               |                                                |   |

#### ⑥ キーボードの「U」キーで,X軸周りに「5.0」傾くよう うに設定

### 下の図のようにつなぐ.Xは「5.0」に設定.

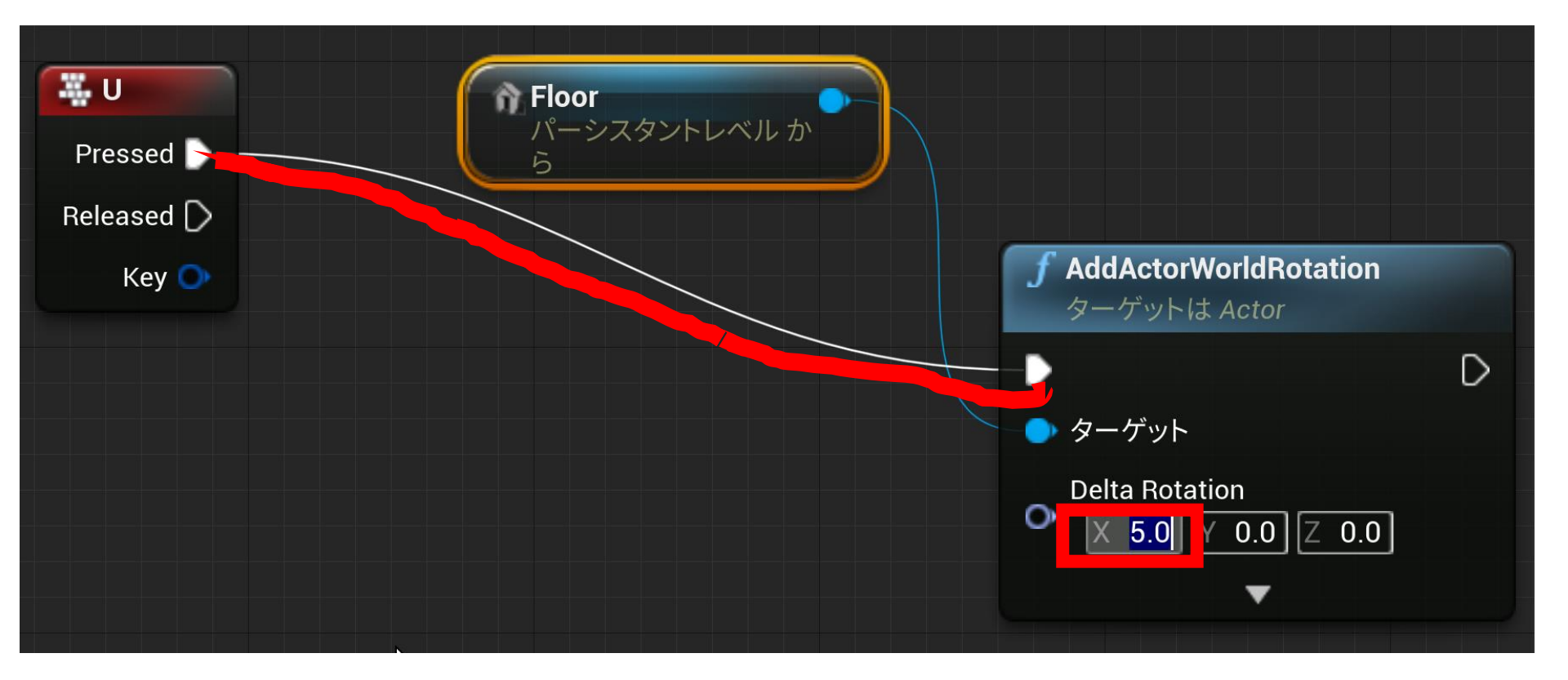

# ⑦プレイして確認

**Uキーで床が傾く**ことを確認.

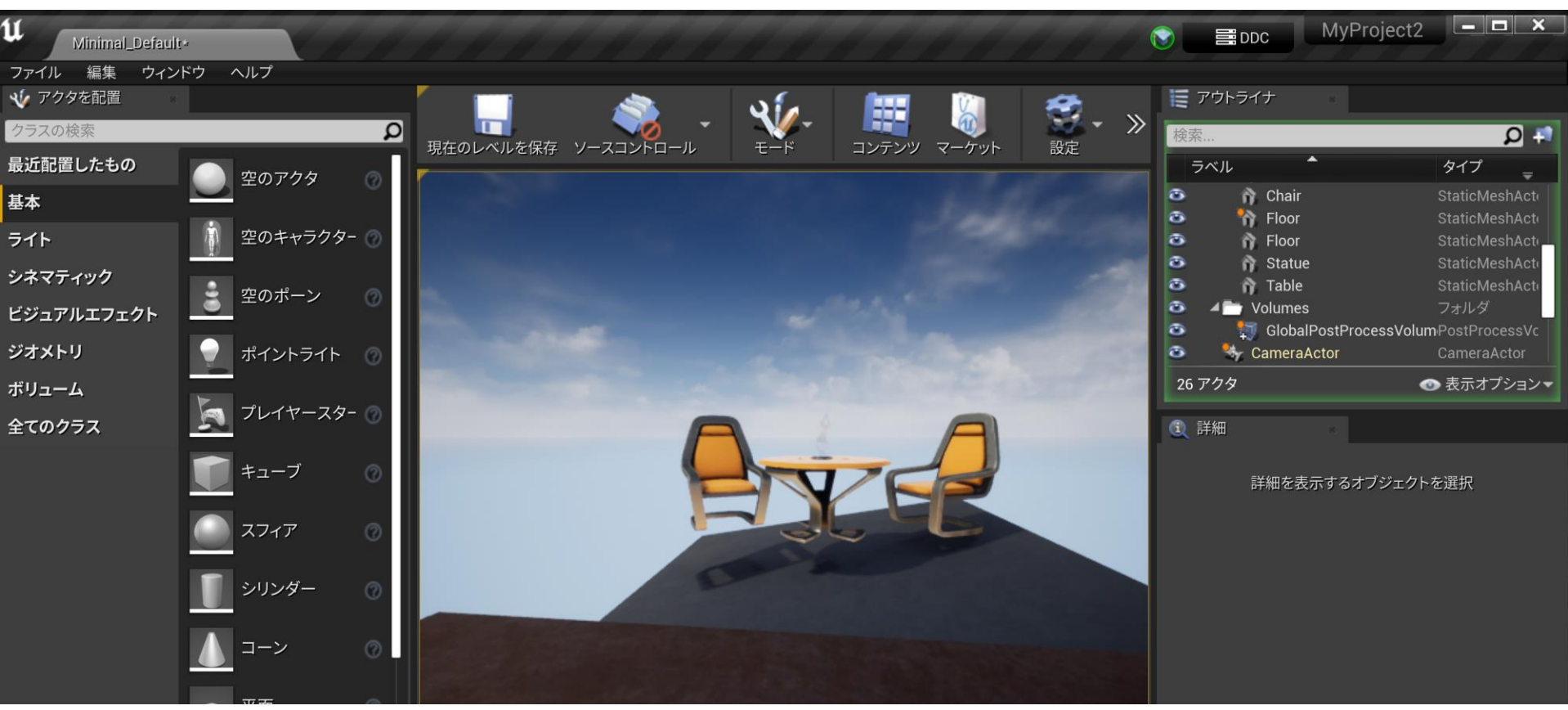

#### ⑧ キーボードの「I」キーで,X軸周りに「-5.0」傾くよう うに設定

# 下の図のようにつなぐ.Xは「-5.0」に設定.

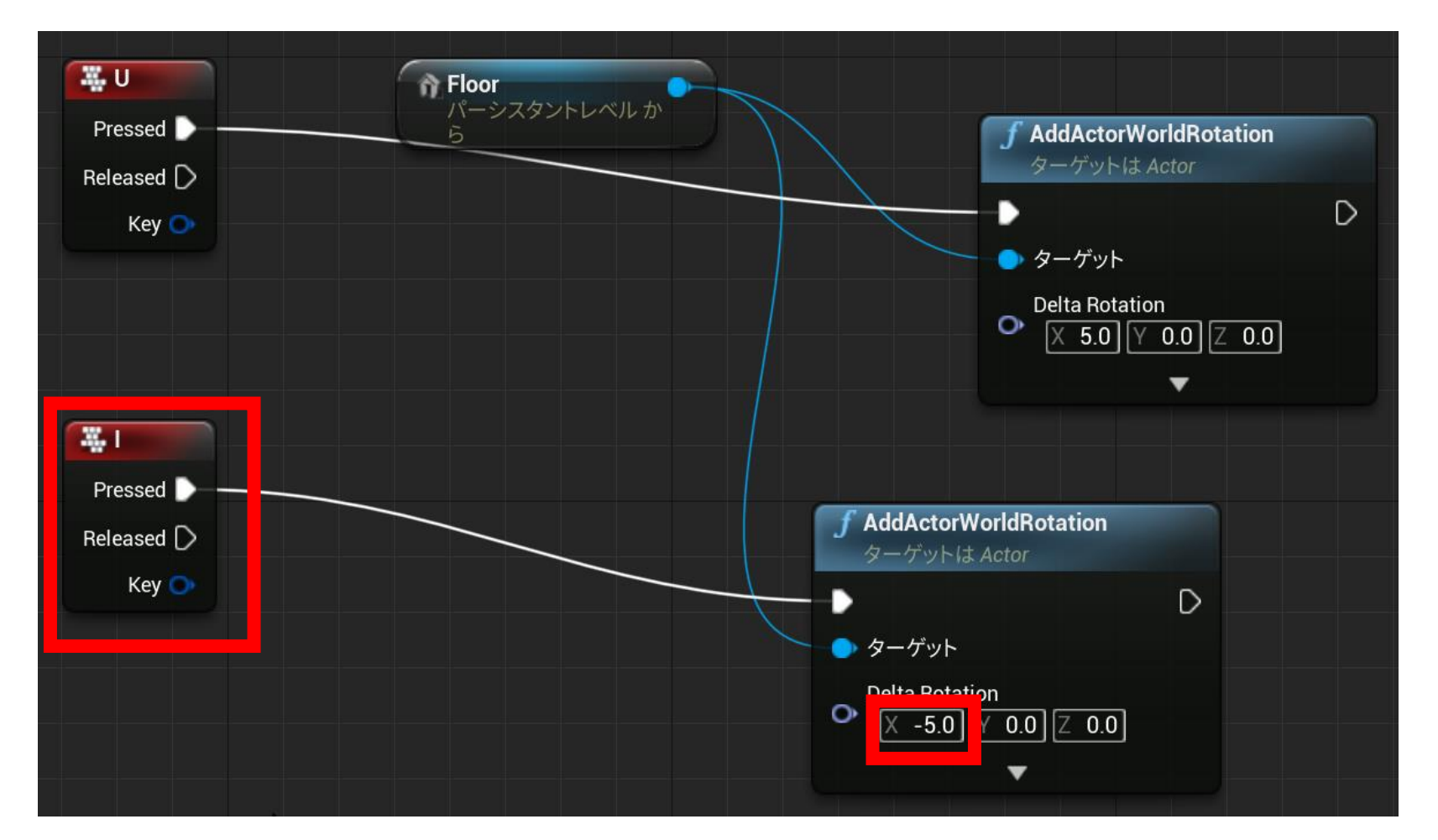

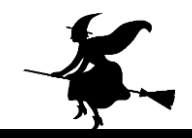

# ⑨ 再びプレイして確認

## UキーとIキーで床が傾くことを確認.

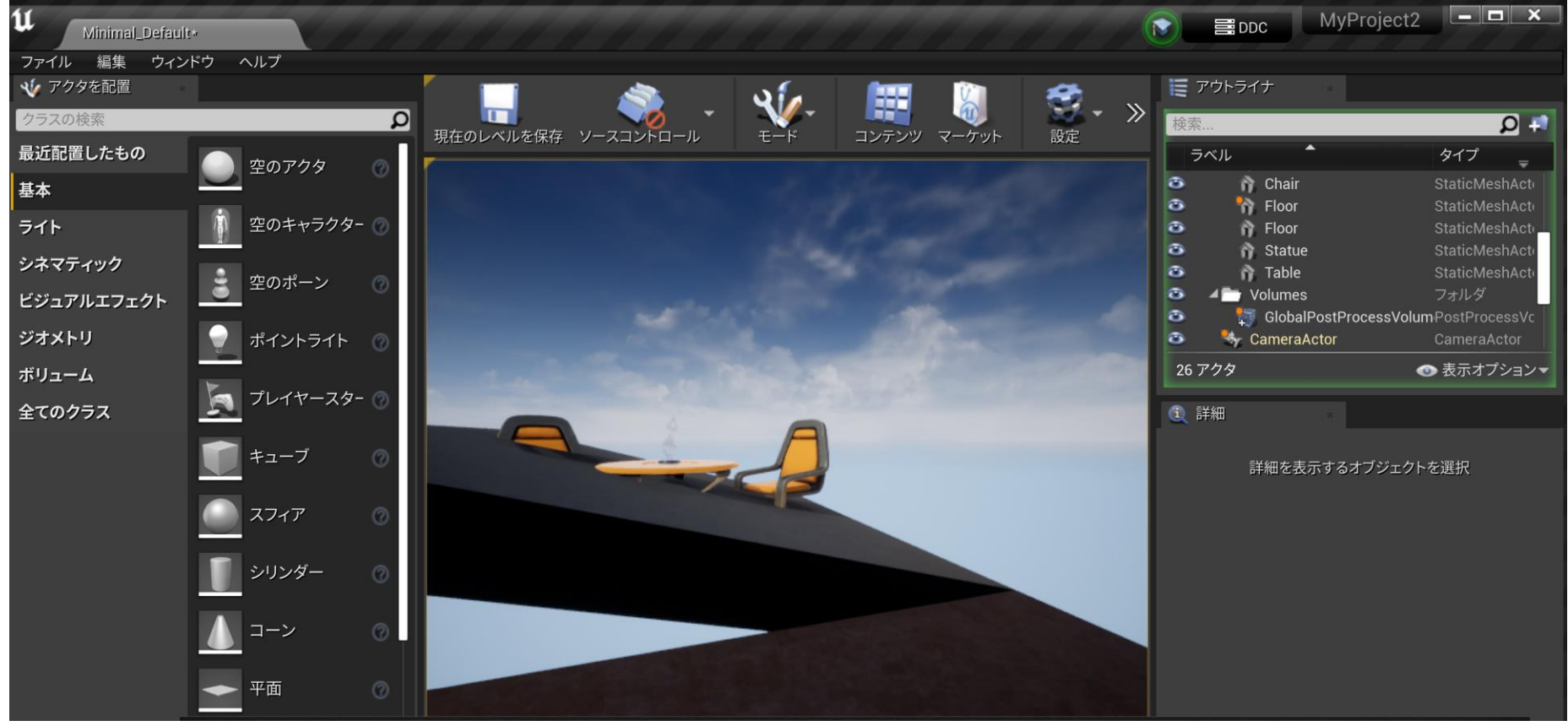

#### ① すべての「StaticMeshes アクター」について、物理シ ミュレーションを行う設定

|                      | ₩yProject2                                                                                                    |
|----------------------|----------------------------------------------------------------------------------------------------|
| - 🔠 🥘 😴- »           | <ul> <li>アウトライナ</li> <li>検索</li> <li>Q 1</li> </ul>                                                                                                    |
| コンテンツ マーケット 設定<br>設定 | ラベル タイプ<br>Atmospheric roy Atmospheric of BP_Sky_Sphere BP_Sky_Sphere                                                                                                    |
|                      | StaticMeshes     フォルダ       Chair     StaticMeshAct       Chair     StaticMeshAct       StaticMeshAct     StaticMeshAct                                                                                                    |
| a dente a fi         | StaticMeshAct       StaticMeshAct       StaticMeshAct       StaticMeshAct       Static       Static       Static       Static       Static       Static       Static       Static       Static       Static                                                                                                    |
|                      | Control Control |
|                      | 15 アクタ (6 を選択中)                                                                                                    |
|                      | Selected Objects> 6 オブジェ Ⅰ                                                                                                    |
|                      | <i><del>¯</del><br/><del>¯</del></i>                                                                                                    |
|                      | ▲物理<br>Simulate Physi s 🖌 つ                                                                                                    |

**アウトライナー**が便利. StaticMeshes の下にある すべてのアクターを選ぶ (SHIFTキーとマウス)

物理の下の Simulate Physics を チェック

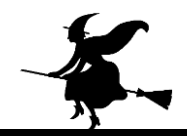

## ⑪ 再びプレイして確認

# **物理シミュレーション**を確認.アクタが飛んでいくのは正常動作

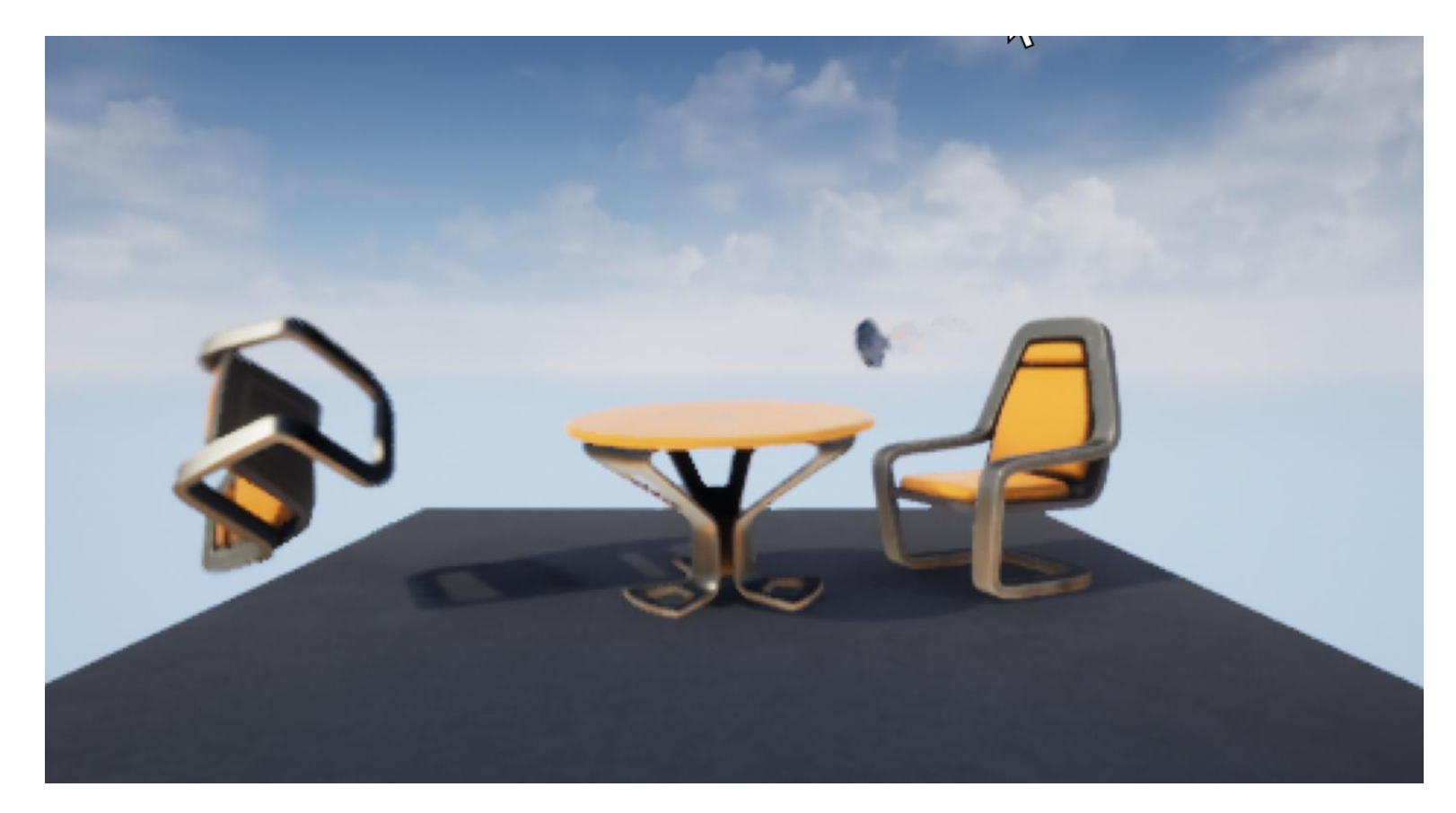

#### 迎 床を動かす

# UキーとIキーで床が傾く.他のアクタは影響を受ける

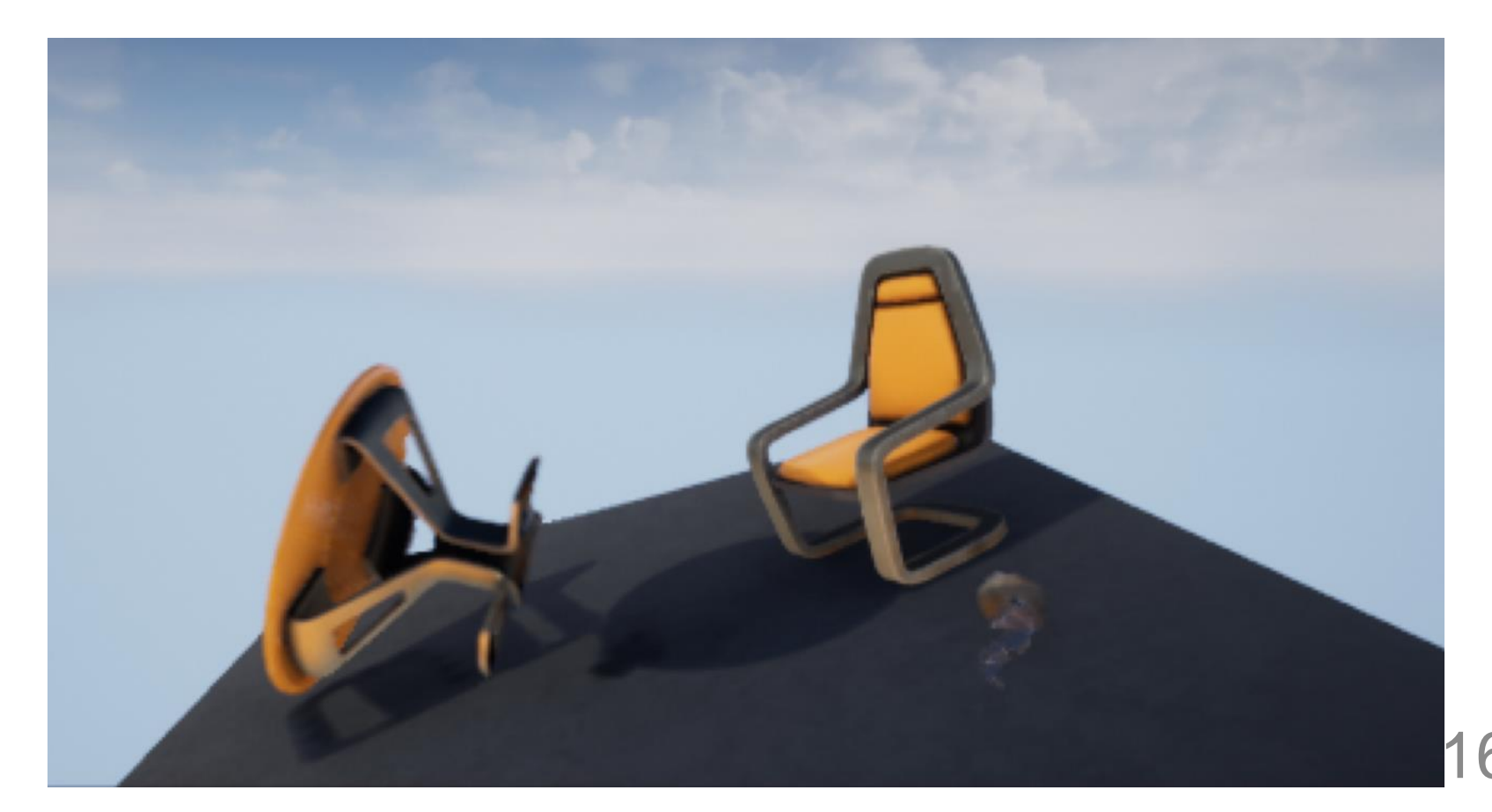

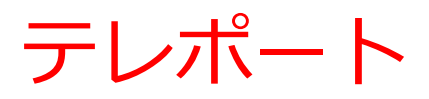

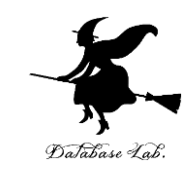

• Unreal Engine のテレポートの機能

・テレポートが OFF のとき

物理シミュレーションでの衝突で,<mark>速度が変化</mark>する

・テレポートが ON のとき

物理シミュレーションでの衝突で,場所が変化する. 速度は変化しない.

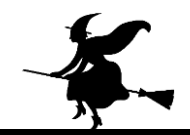

# ③ テレポートを行う設定

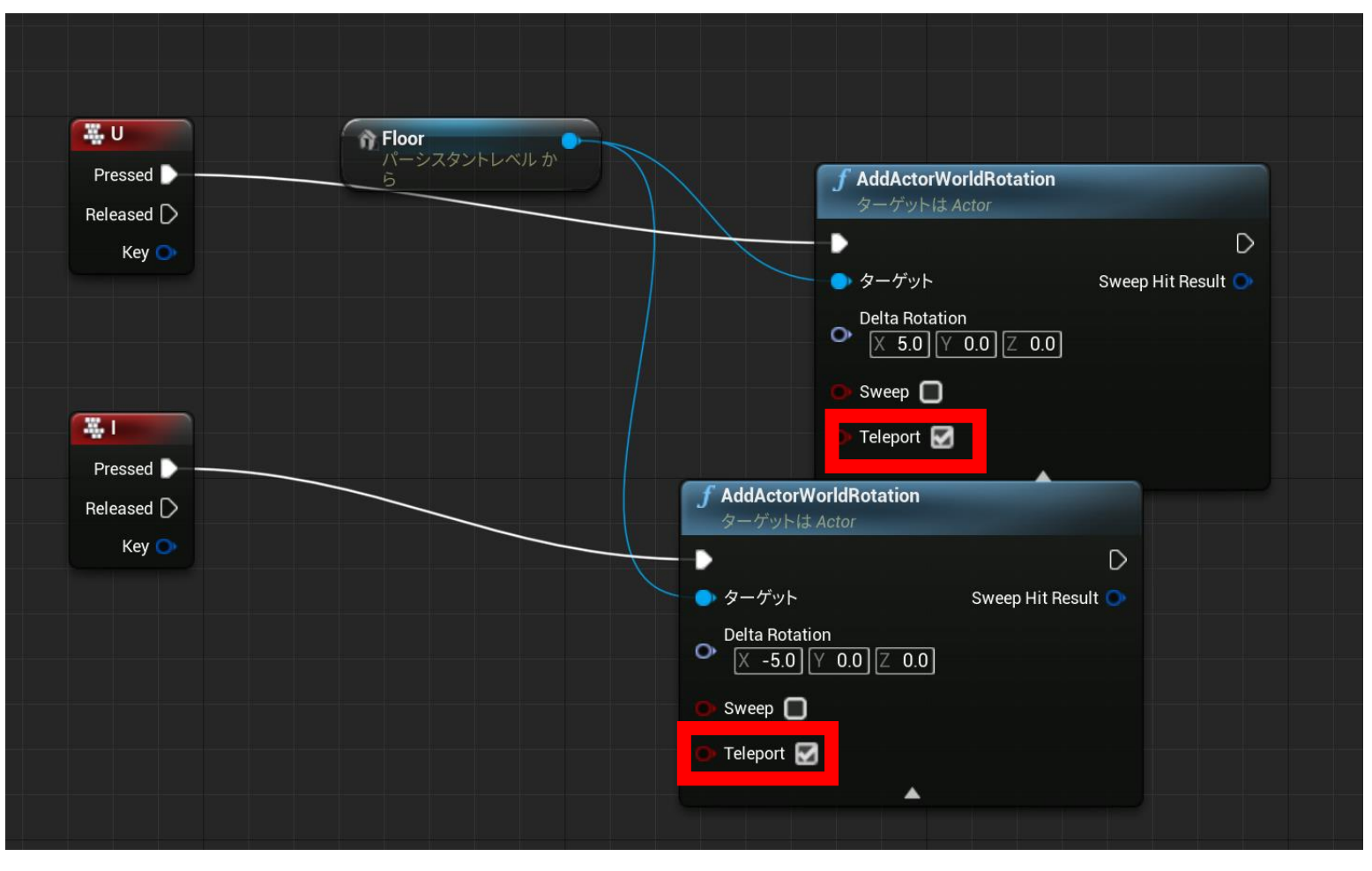

#### レベルブループリントで「Teleport」にチェック

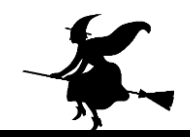

④ 再びプレイして確認

### テレポートにより,アクタが飛んでいくようなこと は**なくなる**

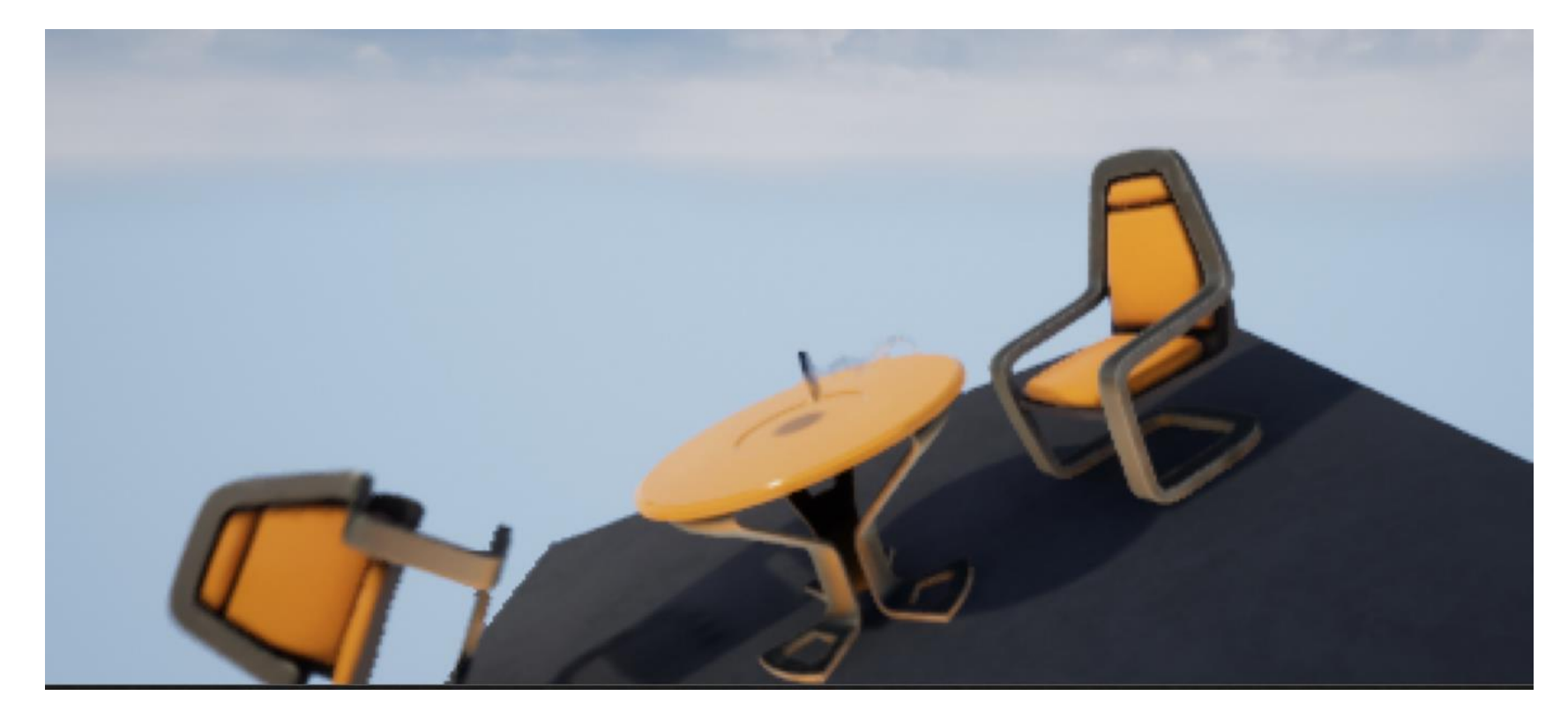

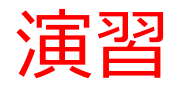

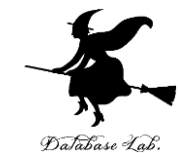

#### 床の上でボールなどを転がすゲームを作成してみなさい. さらに,

- ・障害物を置いてみなさい.
- ・床がいろんな方向(**X, Y, Z**)に動くようにしなさい
- ・キーボード操作で動かせるオブジェクトを増やしてみなさい
- ・サードパーソンのゲームでもためしてみなさい

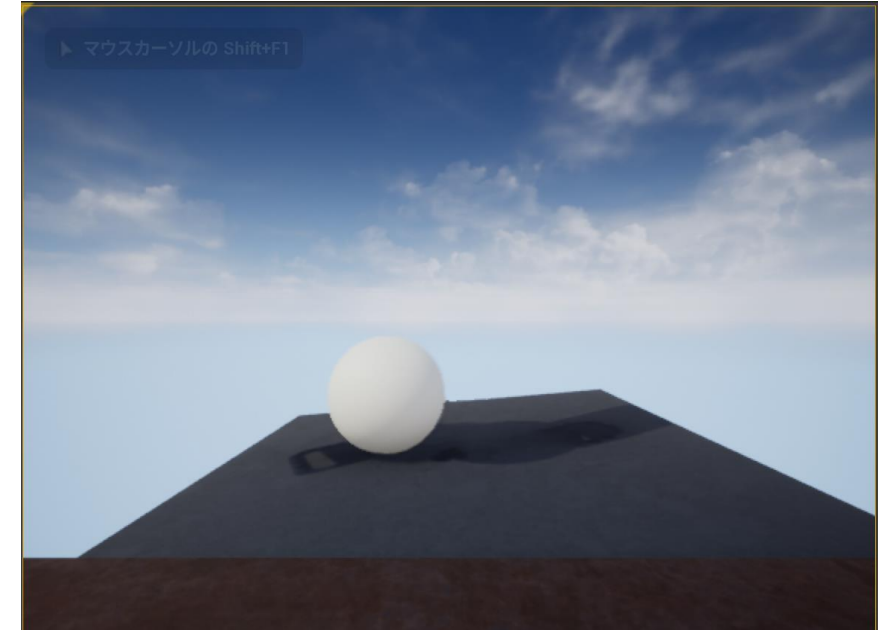